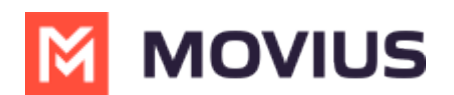

# WeChat Messaging - Teams

Last Modified on 11/01/2024 10:22 am EDT

Messaging, group messaging and more with WeChat Messaging with MultiLine Messaging App for Microsoft Teams

# WeChat Messaging - Teams

Read on to learn about WeChat Messaging from the MultiLine Messaging app for Microsoft Teams.

# Overview

With the WeChat add-on, MultiLine users can message with WeChat users.

## **Before you start**

- Using WeChat from MultiLine Messaging Microsoft Teams app requires it to be enabled by your MultiLine administrator.
- WeChat has policies that must be followed by business accounts:
  - WeChat users must initiate conversations with business accounts
  - WeChat will make a chat inactive when:
    - WeChat users do not reply after 48 hours
    - WeChat users do not reply after approximately 5 messages
  - When chats are inactive, MultiLine users will be able to queue up a certain number of messages according to company policy and the WeChat user will be prompted to reinitate the inactive chat. Learn more in the section about Message Queueing.

# **Starting WeChat Messaging**

In your message threads, the WeChat icon  $_{\Re}$  indicates the conversation is happening on WeChat. Select the message to begin chatting.

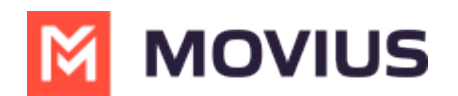

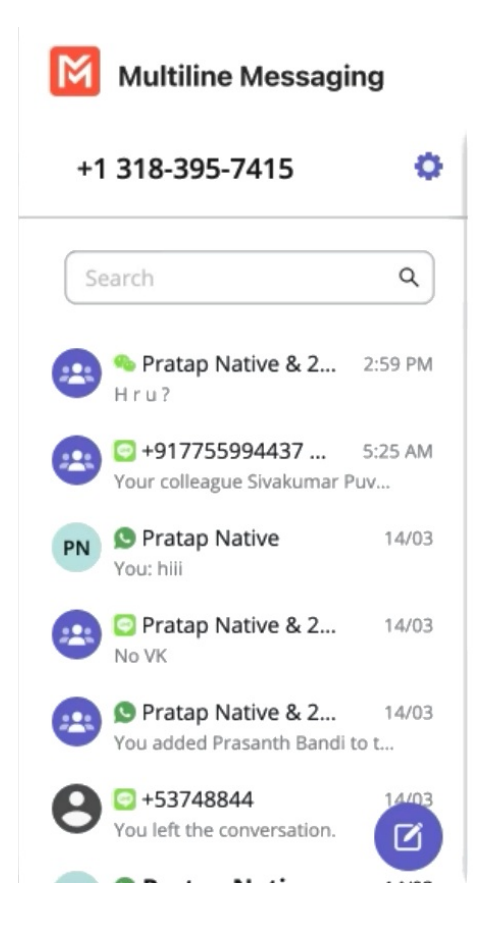

At the start of the conversation, MultiLine user and WeChat user are notified of WeChat business policies with the following messages (actual message content may vary based on company policy).

The MultiLine user sees:

A WeChat user (#) is contacting you. For chats to remain active:

- You can send up to 5 messages before the WeChat user must reply.
- WeChat users must reply within 48 hours.

For inactive chats, your messages will be paused until the WeChat user resumes the conversation.

The WeChat user sees:

Thank you! You can now start chatting.

This account can only message you while the chat is active. The chat becomes inactive if you do not reply:

- After receiving 5 messages
- After 48 hours

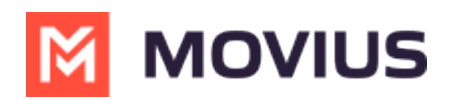

You can send a message at any time to resume the conversation.

# Validated phone number feature

For regulated users, WeChat users may have their phone number validated for verification purposes. Their phone number is validated by a bot who sent them a one-time-PIN (OTP) to confirm their number before it connects them to you. The MultiLine user sees this validated phone number below the Contact Name.

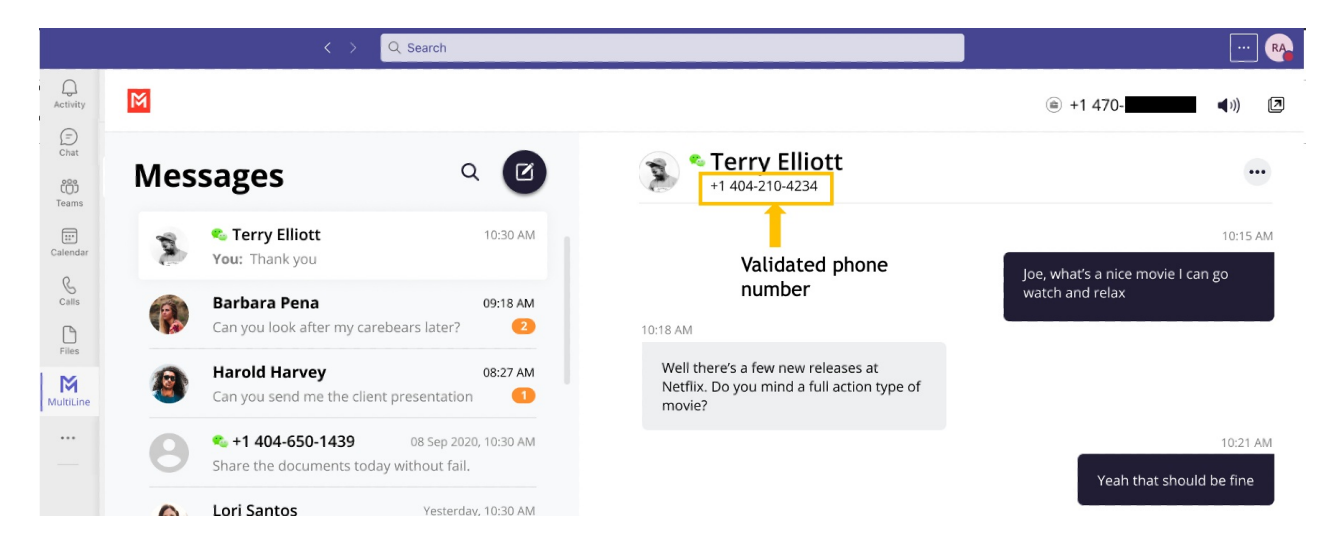

# **Finding WeChat Messages from Contacts**

You can find your WeChat conversation with a contact by selecting the WeChat icon from the Contact details screen.

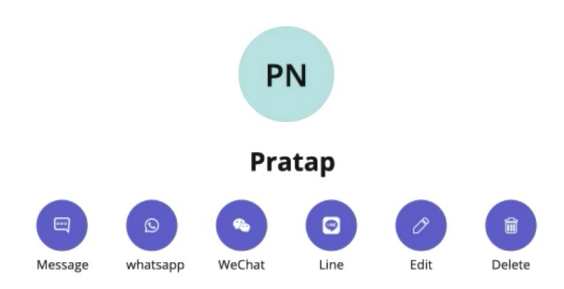

You can also begin chatting by selecting the **New Message** notification.

### WeChat Message Experience

WeChat has policies that must be followed by business accounts:

- WeChat users must initiate conversations with business accounts
- WeChat will make a chat inactive when:
  - WeChat users do not reply after 48 hours
  - WeChat users do not reply after approximately 5 messages

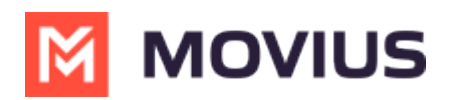

When chats are inactive, MultiLine users will be able to queue up a certain number of messages according to company policy and the WeChat user will be prompted to reinitate the inactive chat.

Note: The text below is provided as examples; the actual text of auto messages can vary according to the communication policies of the customer.

#### **Initial Interaction**

### Initial Auto Message to the Customer (WeChat user):

"Thank you! You can now start messaging your contact. Please note, WeChat allows your contact four consecutive replies, including system messages, before requiring a response from you to continue messaging. If the conversation is inactive after 48 hours, your contact will not be able to send any messages until you send a message. To leave the chat at any time, reply with #LEAVE."

### Auto Message to Employee:

Please note, WeChat allows you to send four consecutive messages, including system messages, before requiring a response from your contact to continue messaging. If the conversation is inactive after 48 hours, you will not be able to send any messages until your contact responds.

### Message Limit Reached by Employee (after 3 Messages)

#### Auto Message to Employee (MultiLine user):

"You have reached the maximum limit of three consecutive messages without a response from your contact. You cannot send any more messages until your contact replies."

#### Auto Message to Customer:

No auto message will be sent to the customer.

### After 24 Hours of No Response from Customer

#### Auto Message to Employee (MultiLine user):

"Your contact has not responded for 24 hours. If no response is received in the next 24 hours, your chat will become inactive until your contact replies"

#### Auto Message to Customer:

No auto message will be sent to the customer.

### If the Message Limit Was Previously Reached

#### Auto Message to Customer (WeChat user):

"Your contact is unable to send you any more messages till you respond. Per WeChat Policy, this conversation is on-hold. Please reply to resume"

### If Users Have Been Added or Removed During Pause Time

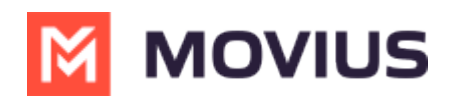

### Auto Message to Customer (WeChat user):

"If you do not reply in the next 24 hours, your contact will not be able to send any more messages. To keep the chat active, please reply with any message. Please note: Other user(s) have been added or removed from this chat."

## Leave a Conversation

WeChat limits the number of business users who can speak with WeChat users. To allow other people in your business to message with a WeChat user, you can leave the conversation when you're done with your interaction.

- 1. Select the **Message** menu.
- 2. Select Leave Conversation.

| •••                                                |                     |                                                                               | < > Q Search                                                                                                    | 👧                                                                                                    |
|----------------------------------------------------|---------------------|-------------------------------------------------------------------------------|----------------------------------------------------------------------------------------------------|----------------------------------------------------------------------------------------------------|
| Q.<br>Activity                                     | MultiLine Messaging | Messages                                                                      | About                                                                                                    | 0 C 0 🖨                                                                                                    |
| Chat                                               | +1 470-264-0918     | 0                                                                             | 📧 🖻 Emiliano Ceballos                                                                                                    | •                                                                                                    |
| Calendar<br>Calendar<br>Cale<br>Files<br>MultiLine | Search              | Q<br>1:55 PM<br>1:16 PM<br>1:16 PM<br>10:43 AM<br>9:13 AM<br>9:05 AM<br>05/31 | <ul> <li>10:18 AM</li> <li>You've sent the contact an opt-in request. You can send up to 5 messages, and we'll deliver them as soon as the request is accepted.</li> <li>10:19 AM</li> </ul>                                                  | Contact Information<br>Mute Notification<br>Add user to Conversation<br>Leave Conversation<br>Leave Conversation<br>and relax<br>10:17 AM<br>Okay great. You should see -<br>Extraction. I enjoyed watching it.<br>10:19 AM<br>Will check and get back to you |
|                                                    |                     |                                                                               | <ul> <li>Your last message was not queued as the limit of pending messages has been reached</li> </ul> 10:19 AM The contact has opted in. You can start messaging now. Time contact has opted in. You can start messaging now. Type a message |                                                                                                    |

3. Confirm you want to leave the conversation.

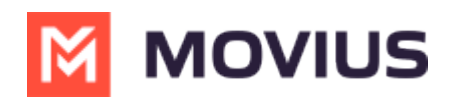

| •••               |                                                                                        |              | < > Q Search                                                                                                    | ··· 👧                                                              |
|-------------------|----------------------------------------------------------------------------------------|--------------|----------------------------------------------------------------------------------------------------|--------------------------------------------------------------------|
| Q.<br>Activity    | MultiLine Messaging                                                                    | Messages     | About                                                                                                    | 2 C 🛈 🖨                                                            |
| Chat              | +1 470-264-0918                                                                        | 0            | B Emiliano Ceballos                                                                                                    | •                                                                  |
| ۲eams<br>آ        | Search                                                                                 | Q<br>1:55 PM | 10:18 AM<br>Vou've sent the contact an opt-in request. You can send up to 5 messages, and we'll deliver them as soon as the<br>request is accepted.            |                                                                    |
| Calendar<br>Galls | Could you call me when you'r Could you call me when you'r Could you call me when you'r | 1:46 PM      |                                                                                                    | 10:15 AM<br>Joe, what's a nice movie I can go watch<br>and relax   |
| Files             | MultiLine Group Chat<br>Hello                                                          | 1:16 PM      | Leave Conversation                                                                                                    | 10:17 AM                                                           |
| MultiLine         | You: Meeting in 45min                                                                  | 9:13 AM      | Are you sure you want leave this conversation.                                                                                                    | Okay great. You should see -<br>Extraction. I enjoyed watching it. |
|                   | Hey man if you have a Kenneth Jacobs Share the documents are                           | 9:05 AM      | NO TES                                                                                                    | 10:19 AM                                                           |
| +<br>Apps         | <ul> <li>+13128000070</li> <li>+65328 is your verification code</li> </ul>             | 05/31        | 10:19 AM  Vour last message was not queued as the limit of pending messages has been reached  10:19 AM  The contact has opted in. You can start messaging now. | Will check and get back to you                                     |
|                   |                                                                                        | Ø            | Type a message                                                                                                    | ⊳                                                                  |

When complete, both users will see an automessage letting them know you left the conversation.

| •••           |                                                          |           | < > Q Search                                                                                                    | 👧                                                 |
|---------------|----------------------------------------------------------|-----------|----------------------------------------------------------------------------------------------------|---------------------------------------------------|
| Q<br>Activity | MultiLine Messaging                                      | Messages  | About                                                                                                    | 0 C 🛈 🖨                                           |
| Chat          | +1 470-264-0918                                          | ٥         | 📧 🖻 Emiliano Ceballos                                                                                                    | •                                                 |
| Teams         | Search                                                   | Q         | 10:18 AM<br>Vou've sent the contact an opt-in request. You can send up to 5 messages, and we'll deliver them as soon as the<br>request is accord. |                                                   |
| Calendar      | Could you call me when you'r                             | 1:55 PM   | request is accepted.                                                                                                    | 10:15 AM                                          |
| Calls         | S Test Group User & What<br>Could you call me when you'r | 1:46 PM   |                                                                                                    | Joe, what's a nice movie I can go watch and relax |
| Files         | Hello                                                    | 1.10 1 10 |                                                                                                    | 10:17 AM                                          |
| MultiLine     | Lori Santos J<br>You: Meeting in 45min                   | LU:43 AM  |                                                                                                    | Okay great. You should see -                      |
| ·             | Anna Hopkins<br>Hey man if you have a                    | 9:13 AM   |                                                                                                    | 10:19 AM                                          |
| Ē             | Kenneth Jacobs<br>Share the documents are                | 9:05 AM   |                                                                                                    | Will check and get back to you                    |
| Apps          | +13128000070<br>463728 is your verification code         | 05/31     | 10:19 AM                                                                                                    |                                                   |
|               |                                                          |           | • Your last message was not queued as the limit of pending messages has been reached                                                              |                                                   |
|               |                                                          |           | 10:19 AM                                                                                                    |                                                   |
|               |                                                          |           | The contact has opted in. You can start messaging now.                                                                                            |                                                   |
|               |                                                          |           | 10:19 AM                                                                                                    |                                                   |
|               |                                                          |           |                                                                                                    |                                                   |
|               |                                                          | Ø         | 😰 😳 Type a message                                                                                                    | $\triangleright$                                  |

# WeChat Group Messaging - Teams

Read on to learn about group messaging in WeChat using the MultiLine Messaging App for Microsoft Teams.

# Overview

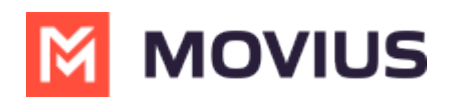

MultiLine's WeChat Messaging Channel allows compliant WeChat messaging directly inside MultiLine. WeChat users receive messages from the MultiLine user as coming from an official WeChat business account.

Group messaging allows up to 10 MultiLine users to contact a single WeChat user. You can transfer the user to another MultiLine user, leave a conversation with that user, remove participant, or restart a conversation with that user.

# Before you start

• Your organization has to enable the WeChat Messaging Channel for it to be available in MultiLine.

### **Group Messaging**

To send a group message, go to your existing conversation with the user.

1. The **Details** menu is in the upper righthand of the screen, select the **i** icon to view.

| MultiLine  | Multiline Messaging                                        | Messages About                           | C 0       |
|------------|------------------------------------------------------------|------------------------------------------|-----------|
| Chat       | +1 318-395-7415                                            | Pratap & 2 more                          |           |
| Activity   | Search Q                                                   | 8:57 AM           Over the conversation. |           |
| Teams      | Pratap Native & 2 2:59 PM<br>H r u ?                       |                                          | 8:57 AM   |
| Calls      | 917755994437 5:25 AM<br>Your colleague Sivakumar Puv       |                                          | 2:58 PM   |
| Slab Multi | PN S Pratap Native 14/03<br>You: hili                      | Pratap Native, 2:59 PM                   | Good Day. |
|            | C Pratap Native & 2 14/03<br>No VK                         | Hello                                    |           |
| Apps       | S Pratap Native & 2 14/03<br>You added Prasanth Bandi to t | Pratap Native, 2:59 PM<br>H r u ?        |           |
| ?          | <b>O +53748844</b><br>You left the conversation.           | (c) Type a message                       | Þ         |
| Help       | Bastan Native 11/02                                        |                                          |           |

Note: Only MultiLine users in your sub-organization that are enabled with the WeChat Business Messaging Connector will display.

### 2. Select Add user to conversation.

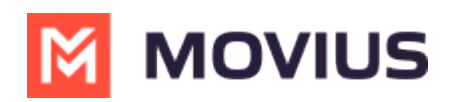

|            |                                                           |               | < >   | Q Search                                                       | 🔗 Movius Interacti PK    |  |
|------------|-----------------------------------------------------------|---------------|-------|----------------------------------------------------------------|--------------------------|--|
| MultiLine  | MultiLine Messaging                                       | Messages      | About |                                                                | 0 C 🖨 🛈                  |  |
| Chat       | +1 470-246-3964                                           | 0             | PN 💊  | Pratap Native                                                  | •                        |  |
| Activity   | Search                                                    | ٩             |       | 10:30 AM                                                       | Contact Information      |  |
| Teams      | 917755994437 & 3                                          | 18/03         |       | A WeChat user (Or_z452gmypetx87zewwach1eqac) is contacting you | I. Mute Notifications    |  |
| &<br>Calls | Dolly M added Sivakumar Puvvad                            | la t<br>18/03 |       | HI                                                             | Add user to conversation |  |
| :::        | You: lol                                                  |               |       |                                                                | 10:30 AM                 |  |
| Calendar   | PN S Pratap Native<br>https://liff.line.me/1645278921-kt  | 18/03<br>WR   |       |                                                                | hello                    |  |
| OneDrive   | Pratap Native                                             | 18/03         |       |                                                                | 1:07 PM                  |  |
| M          | You: hello                                                |               |       |                                                                | test user                |  |
| CDN Mess   | PN OPratap Native<br>You left the conversation.           | 18/03         |       | 1:08 PM<br>Ack                                                 |                          |  |
|            | PN 🦻 Pratap Native                                        | 18/03         |       |                                                                |                          |  |
| +          | You left the conversation.                                | 1             |       | 1:08 PM                                                        |                          |  |
| Apps       | +14846296040<br>hiii                                      | 16/03         |       | Good                                                           | 1:08 PM                  |  |
|            | +14843123832                                              | 15/03         |       |                                                                |                          |  |
|            | 🕒 🌚 Voicemail                                             | 1             |       |                                                                |                          |  |
|            | PN Pratap Native<br>You: G5                               | 13/03         |       |                                                                |                          |  |
|            | +14702169303 & 3 more<br>You: Hope testing is going well. | 13/03         |       |                                                                |                          |  |
|            | +14708654162 & 4 more Photo                               | 13/03         |       |                                                                |                          |  |
|            | +16463827997                                              | Tarva         | UVP   | e a message                                                    |                          |  |

3. Use the search bar to type the name of the user you want to add. Then select the radio button for the user or users you want to add.

|           | ч <u>і</u> і                                                                                                    | < > Q             | Search               |   | •• 💫 Movius Interacti PK |
|-----------|----------------------------------------------------------------------------------------------------|-------------------|----------------------|---|--------------------------|
| MultiLine | MultiLine Messaging Mes                                                                                                    | ssages About      |                      |   | 0 C                      |
| Chat      | +1 470-246-3964                                                                                                    | 🗢 🛛 PN 💊 Pratap   | o Native             |   | •                        |
| Activity  | Search C                                                                                                    | 2 10: Ad          | d User               | × |                          |
| Teams     | +917755994437 & 3 18/<br>Dolly M added Sivakumar Puvvada t                                                                                                    | /03               | Siva                 |   |                          |
| Calls     | PN SPratap Native 18/<br>You: Iol                                                                                                    | иоз <sup>Ні</sup> | As Ananth Siva       |   | 10:30 AM                 |
| Calendar  | PN Pratap Native 18/<br>https://liff.line.me/1645278921-kWR                                                                                                    | /03               | SP Sivakumar Puvvada |   | hello                    |
| OneDrive  | PN O Pratap Native 18/<br>You: hello                                                                                                    | /03               |                      |   | 1:07 PM<br>test user     |
| CDN Mess  | PN Pratap Native 18/<br>You left the conversation.                                                                                                    | /03 1:08<br>Ac    |                      |   |                          |
| +         | PN S Pratap Native 18/<br>You left the conversation.                                                                                                    | <b>103</b>        |                      |   |                          |
| Apps      | <b>e</b> +14846296040 16/                                                                                                    | /03 G             |                      |   | 1:08 PM                  |
|           | +14843123832         15/           Image: Work of the second second se | /03<br>1          |                      |   | lol<br>                  |
|           | PN Pratap Native 13/<br>You: G5                                                                                                    | <sub>/03</sub> Sł | hare chat history (  |   |                          |
|           | +14702169303 & 3 more 13/<br>You: Hope testing is going well.                                                                                                    | /03               | Add                  |   |                          |
|           | +14708654162 & 4 more 13/                                                                                                    | /03               |                      |   |                          |
|           | <b>8</b> +16463827997                                                                                                    | Iype a mess       | age                  |   |                          |

If you want to share chat history, turn the toggle on.

### **Message History**

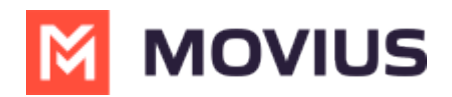

You're may have multiple group messages with a user.

From the contact details screen select the WeChat icon.

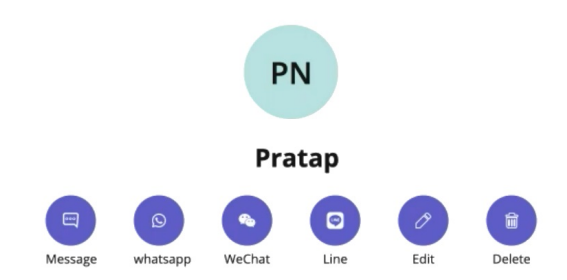

The history window will display all your conversations with that contact so that you can select the one you want.

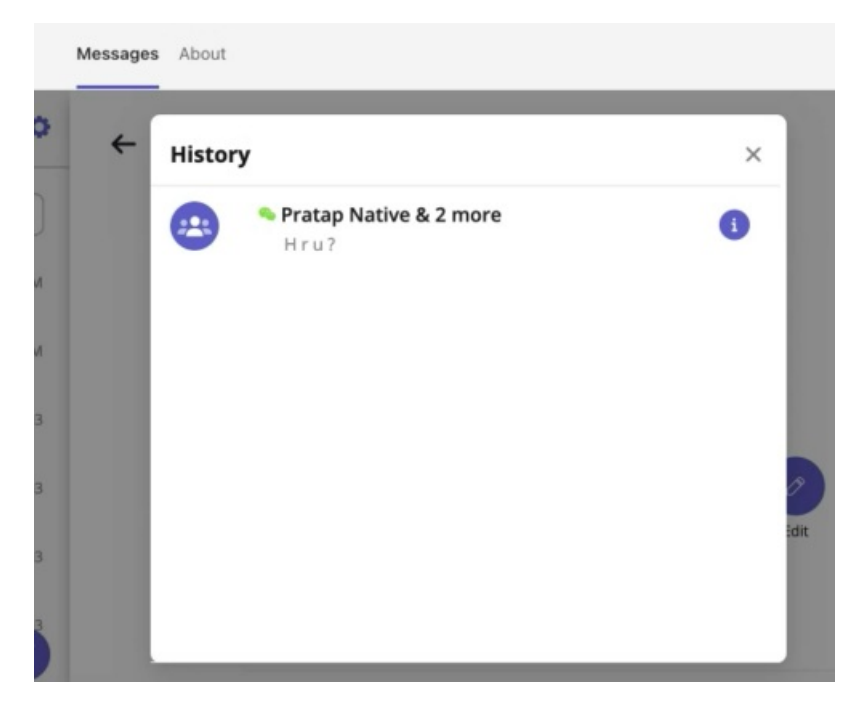

Select the information icon to see other participants.

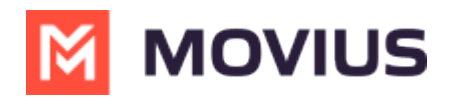

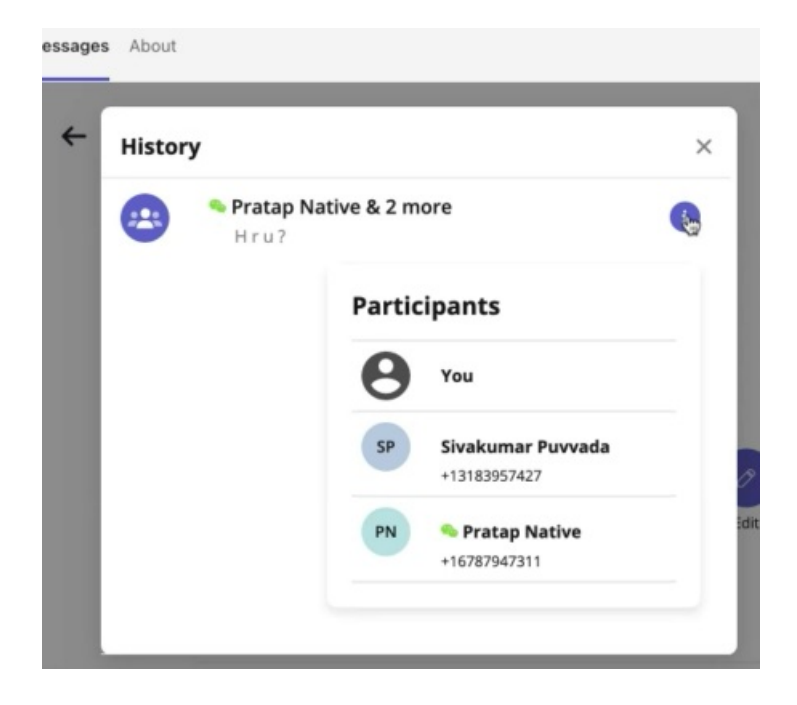